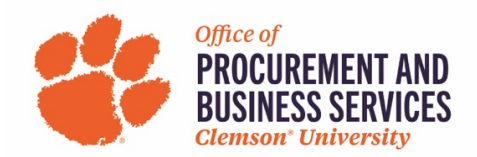

## How to Request a Cash Advance

Before cash advance access can be granted in Concur, a pre-approval email will need to be sent to Cash & Treasury Services at <u>cashtreasury-l@lists.clemson.edu</u>. Once you are preliminarily approved, access will be granted in Concur to request an advance.

**Step One:** Create a travel request in Concur and add all the expected expenses. <u>Do not submit</u> the request. For a step-by-step guide on how to create a request, click <u>here</u>.

**Step Two:** Click **Request Details > Add Cash Advance.** 

| Manage Request     Records Requests         Image Request     Records Request ID: 3X47         Image Request ID: 3X47     Corp Request ID: 3X47         Image Request ID: 3X47     Image Request ID: 3X47         Image Request ID: 3X47     Image Request ID: 3X47         Image Request ID: 3X47     Image Request ID: 3X47         Image Request ID: 3X47     Image Request ID: 3X47         Image Request ID: 3X47     Image Request ID: 3X47         Image Request ID: 3X47     Image Request ID: 3X47         Image Request ID: 3X47     Image Request ID: 3X47         Image Request ID: 3X47     Image Request ID: 3X47         Image Request ID: 1mage Request ID: 3X47     Image Request ID: 1mage Request ID: 1                                                                                                    | SAP Concur C Requests              | Travel Expense                          | Approvals F | Reporting -  | App Center                                          | New Theme  | Administratic  | nr•   Help+     |  |  |
|----------------------------------------------------------------------------------------------------|------------------------------------|-----------------------------------------|-------------|--------------|-----------------------------------------------------|------------|----------------|-----------------|--|--|
| ▲ Attri 1       ·         SAP Concur Conference \$2,245.00 m       Coynogues 10:2300         Not Submitted   Request 10:2300       m         Preparation of the state of the state of                                                                                                    | Manage Requests Process Requ       | ests                                    |             |              |                                                     |            | P              |                 |  |  |
| ▲ Arts:       Corporation         SAP Concur Conference \$2,245.00       Image: Corporation         No stamilited   Request ID: 3X/V       Corporation         Image: Corporation       Corporation         Image: Corporation       Corporation                                                                                                    |                                    |                                         |             |              |                                                     |            |                |                 |  |  |
| SAP Concur Conference \$2,245.00 to<br>Network and Request D: 3X/I                                                                                                    | Alerts: 1                          |                                         |             |              |                                                     |            |                | ~               |  |  |
| Not Submitted Request ID: 3X4V     Request Datais     Print & Attachments >     Insert Jose JF     Auditability     Print & Attachments >     Insert Jose JF     Auditability     Print & Made   attachments >     Insert Jpe II   Detais II   Auditability   attachment // Requested II/   Auditability   attachment // Requesting // Repuesting // Repu                                                                                                    | SAP Concur Conference \$2,245.00 a |                                         |             |              |                                                     |            |                |                 |  |  |
| Project Project     Project Project     Project Project <td colspan="9">Not Submitted   Request ID: 3X4V</td>                                                                                                    | Not Submitted   Request ID: 3X4V   |                                         |             |              |                                                     |            |                |                 |  |  |
| Request         Inspective         Atlocato           Inspective         Inspective                                                                                                    | Request Details ~ Print ~ Att      | Request Details v Print v Attachments v |             |              |                                                     |            |                |                 |  |  |
| Image: set in the set in the set | Request ENSES                      |                                         |             |              |                                                     |            |                |                 |  |  |
| Lodging/Hotel     Details 11     Data JF     Amount 11     Requested 11       Lodging/Hotel     Greenville (GSP) - Houston (IAH): Round Trip     09/25/2023     \$500.00     \$500.00       Lodging/Hotel     Houston, Texas     09/25/2023     \$1,200.00     \$1,200.00       Travel Allowance (Per Diem)     George Bush Intercontinental (Airport - IAH), Houston, Texas     09/25/2023     \$345.00     \$345.00       Car Rental     Houston, Texas - Houston, Texas     09/25/2023     \$200.00     \$200.00       Status (ISS)     Car Rental     Houston, Texas - Houston, Texas     09/25/2023     \$200.00                                                                                                    | Request /imeline                   |                                         |             |              |                                                     |            |                |                 |  |  |
| Add Cash Advance         Fare         Greenville (GSP) - Houston (IAH): Round Trip         09/25/2023         \$500.00         \$500.00         \$<00.00         \$<00.00         \$<00.00         \$<00.00         \$<00.00         \$<00.00         \$<00.00         \$<00.00         \$<00.00         \$<00.00         \$<00.00         \$<00.00         \$<00.00         \$<00.00         \$<00.00         \$<00.00         \$<00.00         \$<00.00         \$<00.00         \$<00.00         \$<00.00         \$<00.00         \$<00.00         \$<00.00         \$<00.00         \$<00.00         \$<00.00         \$<00.00         \$<00.00         \$<00.00         \$<00.00         \$<00.00         \$<00.00         \$<00.00         \$<00.00         \$<00.00         \$<00.00         \$<00.00         \$<00.00         \$<00.00         \$<00.00         \$<00.00         \$<00.00         \$<00.00         \$<00.00         \$<00.00         \$<00.00         \$<00.00         \$<00.00         \$<00.00         \$<00.00         \$<00.00         \$<00.00         \$<00.00         \$<00.00         \$<00.00         \$<00.00         \$<00.00         \$<00.00         \$<00.00         \$<00.00         \$<00.00         \$<00.00         \$<00.00         \$<00.00         \$<00.00         \$<00.00         \$<00.00         \$<00.00         \$<00.00         \$<00.00         \$<00.00         \$<00.00         \$<                                                                                                    | Linked Ada-ons                     |                                         |             | Details 1↓   |                                                     | Date↓₹     | Amount↑↓       | Requested 1↓    |  |  |
| □       Lodging/Hotel       Houston, Texas       09/25/203       \$1,20,00       \$1,20,00         □       Travel Allowance (Per Diem)       George Bush Intercontinental (Airport - IAH), Houston, Texas       09/25/203       \$345,00       \$345,00         □       ▲       Car Rental       Houston, Texas       09/25/203       \$200,00       \$200,00         ■       Car Rental       Houston, Texas       09/25/203       \$200,00       \$200,00       \$200,00       \$200,00       \$200,00       \$200,00       \$200,00       \$200,00       \$200,00       \$200,00       \$200,00       \$200,00       \$200,00       \$200,00       \$200,00       \$200,00       \$200,00       \$200,00       \$200,00       \$200,00       \$200,00       \$200,00       \$200,00       \$200,00       \$200,00       \$200,00       \$200,00       \$200,00       \$200,00       \$200,00       \$200,00       \$200,00       \$200,00       \$200,00       \$200,00       \$200,00       \$200,00       \$200,00       \$200,00       \$200,00       \$200,00       \$200,00       \$200,00       \$200,00       \$200,00       \$200,00       \$200,00       \$200,00       \$200,00       \$200,00       \$200,00       \$200,00       \$200,00       \$200,00       \$200,00       \$200,00       \$200,00       \$200,00       \$200,00<                                                                                                    | Add Cash Advance                   |                                         |             | Greenville ( | (GSP) - Houston (IAH) : Round Trip                  | 09/25/2023 | \$500.00       | \$500.00        |  |  |
| □       Travel Allowance (Per Diem)       George Bush Intercontinental (Alport - IAH), Houston, Texas       09/25/2023       \$345.00       \$345.00         □       ▲       Car Rental       Houston, Texas       09/25/2023       \$200.00       \$200.00         □       ▲       Car Rental       Houston, Texas       09/25/2023       \$200.00       \$200.00         □       ▲       Car Rental       Houston, Texas       Houston, Texas       Texas       Texas         □       ▲       Car Rental       Houston, Texas       Houston, Texas       09/25/2023       \$200.00       \$200.00         □       ■       ■       ■       ■       ■       ■       ■       \$200.00       \$200.00       \$200.00         □       ■       ■       ■       ■       ■       ■       ■       \$200.00       \$200.00       \$200.00       \$200.00       \$200.00       \$200.00       \$200.00       \$200.00       \$200.00       \$200.00       \$200.00       \$200.00       \$200.00       \$200.00       \$200.00       \$200.00       \$200.00       \$200.00       \$200.00       \$200.00       \$200.00       \$200.00       \$200.00       \$200.00       \$200.00       \$200.00       \$200.00       \$200.00       \$200.00       \$200.00                                                                                                    | Lodging/Hotel                      |                                         |             | Houston, Te  | exas                                                | 09/25/2023 | \$1,200.00     | \$1,200.00      |  |  |
| Car Rental         Houston, Texas         Houston, Texas         09/25/202         \$200.00         \$200.00         \$200.00         \$200.00         \$200.00         \$200.00         \$200.00         \$200.00         \$200.00         \$200.00         \$200.00         \$200.00         \$200.00         \$200.00         \$200.00         \$200.00         \$200.00         \$200.00         \$200.00         \$200.00         \$200.00         \$200.00         \$200.00         \$200.00         \$200.00         \$200.00         \$200.00         \$200.00         \$200.00         \$200.00         \$200.00         \$200.00         \$200.00         \$200.00         \$200.00         \$200.00         \$200.00         \$200.00         \$200.00         \$200.00         \$200.00         \$200.00         \$200.00         \$200.00         \$200.00         \$200.00         \$200.00         \$200.00         \$200.00         \$200.00         \$200.00         \$200.00         \$200.00         \$200.00         \$200.00         \$200.00         \$200.00         \$200.00         \$200.00         \$200.00         \$200.00         \$200.00         \$200.00         \$200.00         \$200.00         \$200.00         \$200.00         \$200.00         \$200.00         \$200.00         \$200.00         \$200.00         \$200.00         \$200.00         \$200.00         \$200.00         \$200                                                                                                    | Travel Allowance                   | (Per Diem)                              |             | George Bus   | sh Intercontinental (Airport - IAH), Houston, Texas | 09/25/2023 | \$345.00       | \$345.00        |  |  |
| SAPE<br>Trave Policy<br>Service Status (152)                                                                                                    | Car Rental                         |                                         |             | Houston, Te  | exas - Houston, Texas                               | 09/25/2023 | \$200.00       | \$200.00        |  |  |
| Each LSiloy<br>Service Status (US2)                                                                                                    |                                    |                                         |             |              |                                                     |            |                | \$2,245.00      |  |  |
| Taxel Esitor<br>Service Status (182)                                                                                                    |                                    |                                         |             | _            |                                                     |            | ~              |                 |  |  |
| Travel Policy<br>Service Status (US2)                                                                                                    | SAP Anthony                        |                                         |             |              |                                                     |            |                |                 |  |  |
| Service Status (US2)                                                                                                    | Travel Policy                      |                                         |             |              |                                                     |            |                |                 |  |  |
|                                                                                                    | Service Status (US2)               |                                         |             |              |                                                     | Lost a     | aned in: 00/11 | 2/2023 04-10 pm |  |  |

**Step Three:** The cash advance will be automatically added to the report and will give you the max amount allowable.

**Note:** Employees are only eligible to receive up to 80% of expense totals eligible for cash advance. Concur has these calculations configured into the system.

| SAP Concur                                         | Requests Travel Expense Approvals R              | leporting ∞ App Center                                       | New Theme 👔 | Administratic | mrv   Helprv<br>rofile v |  |  |  |  |
|----------------------------------------------------|--------------------------------------------------|--------------------------------------------------------------|-------------|---------------|--------------------------|--|--|--|--|
| Manage Request                                     | s Process Requests                               |                                                              |             |               |                          |  |  |  |  |
| Alerts: 1                                          |                                                  |                                                              |             |               | ~                        |  |  |  |  |
| SAP Cor<br>Not Submitted                           | ncur Conference \$2,245.00 m<br>Request ID: 3X4V | Copy Request Submit Request                                  |             |               |                          |  |  |  |  |
| CASH ADVANCES: 1         Ansont         \$1,236.00 |                                                  |                                                              |             |               |                          |  |  |  |  |
| Add                                                |                                                  |                                                              |             |               |                          |  |  |  |  |
| Alerts ↑↓                                          | Expense type ↑↓                                  | Details î↓                                                   | Date↓⁼      | Amount↑↓      | Requested 1↓             |  |  |  |  |
|                                                    | Airfare                                          | Greenville (GSP) - Houston (IAH) : Round Trip                | 09/25/2023  | \$500.00      | \$500.00                 |  |  |  |  |
|                                                    | Lodging/Hotel                                    | Houston, Texas                                               | 09/25/2023  | \$1,200.00    | \$1,200.00               |  |  |  |  |
|                                                    | Travel Allowance (Per Diem)                      | George Bush Intercontinental (Airport - IAH), Houston, Texas | 09/25/2023  | \$345.00      | \$345.00                 |  |  |  |  |
|                                                    | Car Rental                                       | Houston, Texas - Houston, Texas                              | 09/25/2023  | \$200.00      | \$200.00                 |  |  |  |  |
|                                                    |                                                  |                                                              |             |               | \$2,245.00               |  |  |  |  |
| SAD                                                | *                                                |                                                              |             | An            | thony                    |  |  |  |  |

**Optional:** The cash advance box can be clicked which allows the traveler to reduce the total cash advance if desired.

**Step Four:** When the cash advance is added the request can be submitted. Requests will route through the normal workflow and will be approved by Cash & Treasury services. Cash advances will not be deposited more than 3 business days in advance of the travel departure date.

For more detailed information, visit Cash & Treasury Services.